## حذف کردن آدرس های ثبت شده در Internet Explorer

هنگام وارد کردن آدرسهای اینترنتی جدید در مرورگر اینترنت اکسپلورر، در صورتی که آن آدرس یا آدرسی شبیه به آن از قبل وارد شده باشد به صورت خودکار مابقی آدرس ظاهر می شود. به این ترتیب ممکن است آدرس هایی که قبلا استفاده کرده اید در دسترس بقیه افراد قرار بگیرد. با بهره گیری از این ترفند می توانید به راحتی این آدرس ها را حذف کنید.

روش کار:

از منوی Start وارد Run شده و عبارت regedit را تایپ نموده و Enter بزنید تا وارد محیط ویرایشگر رجیستری شوید. به آدرس زیر بروید:

## HKEY\_CURRENT\_USER/Software/Microsoft/Internet Explorer/Typed URLs

کلیه آدرس های ثبت شده در اختیار شماست، هر کدام را که میخواهید با انتخاب و فشردن دکمه Delete حذف کنید.